## MY ライブラリへのログイン(初めてログインする方へ)

#### ログインする

青森県立図書館ホームページにある MY ライブラリの「ログイン」ボタンを押します。

| 青森県立図書館                                                                     | > 読み上げ・色変換・文字サイズ                                                                      |
|-----------------------------------------------------------------------------|---------------------------------------------------------------------------------------|
| 青森県近代文学館                                                                    | 検索キーワードを入力 検索 アクセス お問い合わせ Language サイトマップ                                             |
| GUIDE SEARCH                                                                | RESEARCH INFORMATION KIDS ROOM Museum of Modern Literature                            |
| 利用案内 資料を探す                                                                  | 調べもの 図書館情報 こどものへや 近代文学館                                                               |
| <ul> <li>         ・本日の開館情報         <ul> <li>2022年02月08日</li></ul></li></ul> | 地域を支える                                                                                |
| 火曜日 <li>休館</li> <li>         ・休館         ・・・・・・・・・・・・・・・・・・・</li>           | 文化と学習の情報拠点       1000000000000000000000000000000000000                                |
| ▲ Myライブラリ<br>日 ログイン<br><sup>3</sup> Myライブラリの使い方                             | Q 資料をさがす       検索キーワードを入力     検索        ・ 損断検索     ・ 新着資料     ・ 予約ランキング     ・ 貸出ランキング |

### パスワードを変更する

1 認証画面に利用者番号(8ケタ)と仮パスワードを入力し、「ログイン」ボタンを押します。

|                                    | 認証                                                                                              |
|------------------------------------|-------------------------------------------------------------------------------------------------|
|                                    | 利用券の番号                                                                                          |
|                                    | パスワード                                                                                           |
|                                    | ログイン                                                                                            |
| <b>【注意:令和</b><br>旧システムの<br>た方は大文号  | <b>4年1月11日までにパスワードを発行していた方へ】</b><br>D仕様により、パスワードに含まれる英字はすべて大文字となっています。小文字で登録してい<br>をで入力をお願いします。 |
| 【 <b>パスワード</b><br>新しいパスワ<br>請できます。 | をお忘れの方へ】<br>フードの申請が必要です。当館カウンターおよび郵送、 <u>青森県電子申請・屈出システム</u> から申                                 |

2 パスワード変更画面にて新パスワードに変更を行います。 パスワードを入力後、「更新」ボタンを押してください。

> 現パスワード:仮パスワード 新パスワード:ご自身で決めたパスワード 確認パスワード:新パスワードと同じもの

| パスワード                         | 変更                                                                                                    |
|-------------------------------|----------------------------------------------------------------------------------------------------|
| 現パスワ                          | -κ                                                                                                    |
| 新パスワ                          | -κ                                                                                                    |
| 確認パスワ                         | -κ                                                                                                    |
|                               | 更新                                                                                                    |
| 【新パスワ<br>桁数:8<br>使用可能<br>使用必須 | - 「作成条件】<br>~20桁<br>文字: 0123456789abcdefghijklmnopqrstuvwxyz<br>ABCDEFGHIJKLMNOPQRSTUVWXYZ<br>文字: 英字/数字がそれぞれ少なくとも一文字 |

#### 3 パスワードを変更後、新パスワードでログインします。

| パスワードの変更を受付けました。新パスワードにて改めて | ログインしてください。 |  |
|-----------------------------|-------------|--|
|                             |             |  |
|                             | 20aE        |  |
|                             | 利用券の番号      |  |
|                             |             |  |
|                             | ログイン        |  |

# MYライブラリ

| Wyライブラリ Myライブラリでは、図書館の本の利用状況をまとめて確認することができます。                                                                   | 3 利用者情報 設定口                       |  |
|----------------------------------------------------------------------------------------------------|-----------------------------------|--|
|                                                                                                    | E-mail1 :                         |  |
| 1<br>さんのライブラリ                                                                                                   |                                   |  |
| <ul> <li>借りている資料</li> <li>現在、借受中の資料です。</li> <li>4冊</li> <li>予約した資料</li> <li>予約状況を確認できます。</li> <li>1冊</li> </ul> | E-mail2:<br>[自PC]<br>登録完了メール配信先:  |  |
| 予約かご<br>予約かごに入れた資料を確認できま Om 借りたことがある資料<br>過去に借りたことがある資料を確認で Om                                                  | 目PC 配信状態 配信<br>予約関連メール配信先:        |  |
| す。         きます。           P?            NP機械業店学術電子協業館                                                           | 日PC 配信初感 予約曲<br>に個別選択<br>SDI配信先:  |  |
| KinoDen KinoDen                                                                                                 | 自PC <b>配信状態</b> SDI設<br>定で個別に選択   |  |
|                                                                                                    | <b>予約受取館:</b><br>県立               |  |
| 2 さんか作成した本棚一覧                                                                                                   | 予約連絡方法:                           |  |
| 1~1件(全1件)                                                                                                    | メール<br>電話連絡先:                     |  |
| 全選択     全解除     棚作成                                                                                             | 自宅                                |  |
| □ 1<br>□ 1<br>□ 1<br>□ 1 2冊 名称変更                                                                                | ませれ HELLE ・<br>残さない               |  |
| 全選択     全解除     棚作成 <ul> <li></li></ul>                                                                         | 4 SDI 設定ロ                         |  |
| 1 ~ 1 件 (全1 件)                                                                                                  | <ul> <li>条件1:日本の小説 配信中</li> </ul> |  |

1 OOさんのライブラリ 貸出状況や予約状況、電子書籍などを利用できます。

2 00さんが作成した本棚一覧

蔵書検索結果からご自身でお好きなブックリストを作成できます。(読みたい本、お気に入りの本など)

3 利用者情報

メールアドレスの登録やパスワードの変更などが行えます。

4 SDI

新着図書をメールでお知らせする機能です。検索条件を指定して設定すると、新着図書から条件に一致した 場合、その結果をメールでお知らせします。